### UNIS SDOP 紫光安全分析与管理平台

软件安装指导

紫光恒越技术有限公司 www.unisyue.com Copyright © 2024 紫光恒越技术有限公司及其许可者版权所有,保留一切权利。

未经本公司书面许可,任何单位和个人不得擅自摘抄、复制本书内容的部分或全部,并不得以任何形式传播。

UNIS 为紫光恒越技术有限公司的商标。对于本手册中出现的其它公司的商标、产品标识及商品名称,由各自权利人拥有。

由于产品版本升级或其他原因,本手册内容有可能变更。紫光恒越保留在没有任何通知或者提示的 情况下对本手册的内容进行修改的权利。本手册仅作为使用指导,紫光恒越尽全力在本手册中提供 准确的信息,但是紫光恒越并不确保手册内容完全没有错误,本手册中的所有陈述、信息和建议也 不构成任何明示或暗示的担保。

### 前 言

本指导主要介绍 UNIS SDOP 紫光安全分析与管理平台的软件安装注意事项及安装步骤。 前言部分包含如下内容:

- 读者对象
- <u>本书约定</u>
- 资料意见反馈

#### 读者对象

本手册主要适用于如下工程师:

- 网络规划人员
- 现场技术支持与维护人员
- 负责网络配置和维护的网络管理员

#### 本书约定

#### 1. 命令行格式约定

| 格式            | 意义                               |
|---------------|----------------------------------|
| 粗体            | 命令行关键字(命令中保持不变、必须照输的部分)采用加粗字体表示。 |
| 斜体            | 命令行参数(命令中必须由实际值进行替代的部分)采用斜体表示。   |
| []            | 表示用"[]"括起来的部分在命令配置时是可选的。         |
| { x   y   }   | 表示从多个选项中仅选取一个。                   |
| [ x   y   ]   | 表示从多个选项中选取一个或者不选。                |
| { x   y   } * | 表示从多个选项中至少选取一个。                  |
| [ x   y   ] * | 表示从多个选项中选取一个、多个或者不选。             |
| &<1-n>        | 表示符号&前面的参数可以重复输入1~n次。            |
| #             | 由"#"号开始的行表示为注释行。                 |

#### 2. 图形界面格式约定

| 格式 | 意义                                                      |
|----|---------------------------------------------------------|
| <> | 带尖括号"<>"表示按钮名,如"单击<确定>按钮"。                              |
| [] | 带方括号"[]"表示窗口名、菜单名和数据表,如"弹出[新建用户]窗口"。                    |
| /  | 多级菜单用"/"隔开。如[文件/新建/文件夹]多级菜单表示[文件]菜单下的[新建]子菜单下的[文件夹]菜单项。 |

#### 3. 各类标志

本书还采用各种醒目标志来表示在操作过程中应该特别注意的地方,这些标志的意义如下:

| ▲ 警告 | 该标志后的注释需给予格外关注,不当的操作可能会对人身造成伤害。   |
|------|-----------------------------------|
| ⚠ 注意 | 提醒操作中应注意的事项,不当的操作可能会导致数据丢失或者设备损坏。 |
| ↓ 提示 | 为确保设备配置成功或者正常工作而需要特别关注的操作或信息。     |
| 🕑 说明 | 对操作内容的描述进行必要的补充和说明。               |
| 🔫 窍门 | 配置、操作、或使用设备的技巧、小窍门。               |

#### 4. 图标约定

本书使用的图标及其含义如下:

|                     | 该图标及其相关描述文字代表一般网络设备,如路由器、交换机、防火墙等。                                    |
|---------------------|-----------------------------------------------------------------------|
| ROUTER              | 该图标及其相关描述文字代表一般意义下的路由器,以及其他运行了路由协议的设备。                                |
| NUT OF              | 该图标及其相关描述文字代表二、三层以太网交换机,以及运行了二层协议的设备。                                 |
|                     | 该图标及其相关描述文字代表无线控制器、无线控制器业务板和有线无线一体化交换机的<br>无线控制引擎设备。                  |
| ((12))              | 该图标及其相关描述文字代表无线接入点设备。                                                 |
| <b>T</b> • <b>)</b> | 该图标及其相关描述文字代表无线终结单元。                                                  |
| ( <b>T</b> )        | 该图标及其相关描述文字代表无线终结者。                                                   |
|                     | 该图标及其相关描述文字代表无线Mesh设备。                                                |
| ı))))               | 该图标代表发散的无线射频信号。                                                       |
|                     | 该图标代表点到点的无线射频信号。                                                      |
|                     | 该图标及其相关描述文字代表防火墙、UTM、多业务安全网关、负载均衡等安全设备。                               |
| Snellen             | 该图标及其相关描述文字代表防火墙插卡、负载均衡插卡、NetStream插卡、SSL VPN插<br>卡、IPS插卡、ACG插卡等安全插卡。 |

#### 5. 端口编号示例约定

本手册中出现的端口编号仅作示例,并不代表设备上实际具有此编号的端口,实际使用中请以设备上存在的端口编号为准。

#### 资料意见反馈

如果您在使用过程中发现产品资料的任何问题,可以通过以下方式反馈:

E-mail: info@unisyue.com

感谢您的反馈,让我们做得更好!

| 1 虚拟机规格            | 1  |
|--------------------|----|
| 2 安装文件确认           | 1  |
| 3 安装操作系统           | 1  |
| 4 安装态势感知           | 7  |
| 5 申请license ······ | 11 |
| 6 登录系统             | 12 |

## 1 虚拟机规格

UNIS SDOP 紫光安全分析与管理平台(标准版)虚机配置如下表所示,即安装环境不低于下表所示的最低要求。

| 功能组件  | 服务器配置要求 | 资源要求                    |
|-------|---------|-------------------------|
| 标准单机版 | 虚拟机     | Cpu32核,内存至少90G,磁盘至少300G |

## **2** <sub>安裝文件确认</sub>

态势感知标准版安装文件包含三部分:

- 操作系统 H3Linux\_K310\_V111\_Patch1.iso
- 安装包 single\_plat\_CSAPxxxxxxxx.tar.gz
- 部署工具 opms-single.tar.gz

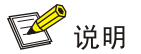

安装包名称根据具体版本名称不同。

### 3 安装操作系统

以下以 CAS 中创建虚机安装为例,操作系统具体步骤如下:

(1) 创建虚拟机,注意 cpu 至少 32 核,内存至少 90G,磁盘至少 300G。选择正确的 linux 镜像 文件,配置完成后点击完成,启用虚拟机。

|            |                      |            | 配置详情         |                  |
|------------|----------------------|------------|--------------|------------------|
| 1基本信息<br>、 | 2 硬件信息               | 1          | 操作系统         | CentOS 6/7(64(立) |
|            |                      |            | 显示名称         | csap-A           |
| ▶ 🏬 CPU*   | 32                   | ▼ ↑        | 描述           |                  |
| ▶ 🂷 内存*    | 90                   | GB 🕶       | 自动迁移         | 否                |
| ▶ ⊕ 网络*    | vswitch0             | Q          | CAStools自动升级 | 是                |
|            |                      |            | CPU个数        | 32               |
| ▶ 🔛 磁蓝*    | 300                  | GB V       | CPU工作模式      | 兼容模式             |
| 旹 软驱       | 自动加载高速驱动             | Q ×        | 体系结构         | x86_64           |
| ▶ 🔇 光驱     | /vms/images/H3Linux_ | K310_V Q 🗙 | CPU调度优先级     | φ.               |
|            |                      |            | CPU预留        | 0MHz             |
|            |                      |            | CPU限制        |                  |

(2) 启动虚拟机后,安装操作系统。选择语言。

|                     |                                        | H3LINUX RELEASE 1.1.1 INSTALLATION<br>B us Help! |
|---------------------|----------------------------------------|--------------------------------------------------|
| WELCOME TO          | H3LINUX Release 1.1.1.                 |                                                  |
| What language would | d you like to use during the installat | tion process?                                    |
| English             | English 🔰                              | English (United States)                          |
| Afrikaans           | Afrikaans                              | English (United Kingdom)                         |
| አማርኛ                | Amharic                                | English (India)                                  |
| العربية             | Arabic                                 | English (Australia)                              |
| অসমীয়া             | Assamese                               | English (Canada)                                 |
| Asturianu           | Asturian                               | English (Denmark)                                |
| Беларуская          | Relarusian                             | English (Ireland)                                |
| Български           | Bulgarian                              | English (New Zealand)                            |
| atem                | Bongali                                | English (Nigeria)                                |
| Bosonski            | Berryau                                | English (Philippines)                            |
| Dosanski            | Dosnian                                | English (Singapore)                              |
| Catala<br>ă xu      | Catalan                                | English (South Africa)                           |
| Cestina             | Czech                                  | English (Zambia)                                 |
| Cymraeg             | Welsh                                  | English (Zimbabwe)                               |
| Dansk               | Danish                                 | English (Botswana)                               |
| Deutsch             | German                                 | English (Antigua & Barbuda)                      |
| 1                   | 8                                      |                                                  |
|                     |                                        |                                                  |
|                     |                                        |                                                  |
|                     |                                        | Quit Continue                                    |

(3) 选择正确的时区,键盘。点击安装位置配置磁盘空间。点击我要配置分区-完成。将根目录磁 盘配置 100G,增加/home 分区,剩余空间全部分配给 home。

| H2Linux                                                           | 安装信息摘要                                        |                                   |            |                               | H3LINUX RELEAS     | E 1.1.1 安装<br>帮助!   |
|-------------------------------------------------------------------|-----------------------------------------------|-----------------------------------|------------|-------------------------------|--------------------|---------------------|
| HSLIIIUX                                                          | 本地化                                           |                                   |            |                               |                    |                     |
|                                                                   | $\Theta$                                      | <b>日期和时间(T)</b><br>亚洲/上海 时区       |            | <b>键盘(K)</b><br>汉语            |                    |                     |
|                                                                   | á                                             | <b>语言支持(L)</b><br>简体中文 (中国)       |            |                               |                    |                     |
|                                                                   | 软件                                            |                                   |            |                               |                    |                     |
|                                                                   | $\bigcirc$                                    | <b>安装源(I)</b><br>本地介质             | é          | <b>软件选择(S)</b><br><i>最小安装</i> |                    |                     |
|                                                                   | 系统                                            |                                   |            |                               |                    |                     |
|                                                                   | 2                                             | <b>安装位置(D)</b><br><i>已选择自定义分区</i> | Q          | <b>KDUMP</b><br>已后用 Kdump     | 2                  |                     |
|                                                                   | <<br>→                                        | <b>网络和主机名(N)</b><br><i>未连接</i>    |            | SECURITY PC                   | DLICY<br>und       |                     |
|                                                                   |                                               |                                   |            |                               |                    |                     |
|                                                                   |                                               |                                   |            | 在点书"开始                        | 退出(Q)              | 开始安装(B)             |
| 安装目标位置<br><sup>完成(D)</sup> 2                                      |                                               |                                   |            |                               | H3LINUX RELE<br>cn | ASE 1.1.1 安都<br>帮助! |
| <b>设备选择</b><br>选择要在其中安装                                           | 系统的设备。点击主菜单中                                  | 中的"开始安装"按钮前不会                     | 对该设备进行任何操作 |                               |                    |                     |
| 本地标准磁盘                                                            |                                               |                                   |            |                               |                    |                     |
| 300 GiB                                                           |                                               |                                   |            |                               |                    |                     |
| Virtio Block Dev<br>vda / 195 GiB 空                               | vice<br>3闲                                    |                                   |            |                               |                    |                     |
| 专田磁舟 8. 网络磁舟                                                      |                                               |                                   |            | 不                             | 会对未在此处选择的磁         | 盘进行任何操作。            |
| 《/hinam @ Wile hinam                                              |                                               |                                   |            |                               |                    |                     |
| 主它存储洗顶                                                            |                                               |                                   |            | 不                             | 会对未在此处选择的磁         | 营进行任何操作。            |
| <ul> <li>→ K</li> <li>→ 自动配置分区(U)。</li> <li>→ 我想让额外空间可</li> </ul> | <ul> <li>我要配置分区(I)。</li> <li>用(M)。</li> </ul> | 1                                 |            |                               |                    |                     |
| <b>加密</b> 加密我的数据(E)。                                              | 然后设置密码。                                       |                                   |            |                               |                    |                     |

| 新H3Linux Release 1.1.1 安装                 |                     | h3linux-home                                                       |                                               |
|-------------------------------------------|---------------------|--------------------------------------------------------------------|-----------------------------------------------|
| /home<br>h3linux-home                     | 194.99 GiB 🔉        | 挂载点(P):                                                            | 设备:                                           |
| 系统<br>/boot<br>vdal                       | 1024 MiB            | 期望容量(D):<br>194.99 GiB                                             | Virtio Block Device (vda)                     |
| /<br>h3linux-root<br>swap<br>h3linux-swap | 100 GiB<br>4096 MiB |                                                                    | 修改(M)                                         |
|                                           |                     | <b>设备类型(T):</b><br>LVM 		 □ 加密(E)<br>文件系统(Y):<br>xfs 		 ✓ 重新格式化(O) | Volume Group<br>h3linux (4096 KB 空闲)<br>修改(M) |
|                                           |                     | 标签(L):                                                             | 名称(N):<br>home                                |
|                                           |                     | 3                                                                  | 更新设置(し                                        |

(4) 配置网络和主机名。主机名配置为 cyber,并且点击应用。

| 网络和主机名(_N)                                          |                            | H3LINUX RELEASE | 1.1.1 安装 |
|-----------------------------------------------------|----------------------------|-----------------|----------|
| 完成(D)                                               |                            | 🖽 cn            | 帮助!      |
| <b>k</b>                                            |                            |                 |          |
| 区 以太网 (eth0)<br>Red Hat, Inc. Virtio network device | <b>以太网 (eth0)</b><br>已断开连接 |                 | 关闭       |
|                                                     | 硬件地址 0C:DA:41:1D:EE:44     |                 |          |
|                                                     | 速度                         |                 |          |
|                                                     | 子网掩码 127.0.0.1             |                 |          |
|                                                     |                            |                 |          |
|                                                     |                            |                 |          |
|                                                     |                            |                 |          |
|                                                     |                            |                 |          |
|                                                     |                            |                 |          |
|                                                     |                            |                 |          |
|                                                     |                            |                 |          |
|                                                     |                            |                 |          |
|                                                     |                            |                 |          |
|                                                     |                            |                 |          |
|                                                     |                            |                 |          |
|                                                     |                            |                 |          |
| + -                                                 |                            | Ē               | 置(0)     |
| 主机名 (H) cyber 应                                     | /用(A)                      | 当前主机            | 名: cyber |

(5) 点击配置进行网络配置。配置正确的网络后保存。

| 网络和主机名(_N)<br><sub>完成(D)</sub>               |                |            |          |       |          | H       | I3LINUX RELEA<br>≝ cn | ASE 1.1.1 安装<br>帮助! |
|----------------------------------------------|----------------|------------|----------|-------|----------|---------|-----------------------|---------------------|
| レス図 (eth0)<br>Red Hat, Inc. Virtio network o |                | Ξ          | 在编辑 eth( |       |          |         |                       | 关闭                  |
|                                              | 连接名称(N): eth0  |            |          | ×     |          |         |                       |                     |
|                                              | 常规 以太网         | 802.1X 安全性 | DCB      | Proxy | IPv4 设置  | IPv6 设置 |                       |                     |
|                                              | 方法(M): 手动      |            |          |       |          | •       |                       |                     |
|                                              | 地址             |            | *        |       | <u> </u> |         |                       |                     |
|                                              | 地址             | 子网掩码       |          | 网关    |          | Add     |                       |                     |
|                                              | 186.64.100.119 | 255.255.0. | 0        | 186.6 | 4.0.1    | 删除(D)   |                       |                     |
|                                              |                |            |          |       |          |         |                       |                     |
|                                              | DNS 服务器:       |            |          |       |          |         |                       |                     |
|                                              | 搜索域(E):        |            |          |       |          |         |                       |                     |
|                                              | DHCP 客户端 ID:   |            |          |       |          |         |                       |                     |
|                                              | 需要 IPv4 地址完    | 成这个连接      |          |       |          |         |                       |                     |
|                                              |                |            |          |       |          | 路由(R)   |                       |                     |
| + -                                          |                |            |          |       | Cancel   | 保存(S)   |                       | 配置(0)               |
| 主机名(H): cyber                                |                | 应用(A)      |          |       |          |         | 当前主                   | E机名: cyber          |

(6) 点击打开,验证网络配置正确。

| 网络和主机名(_N)<br>完成(D)                                 |                                                                                                    | H3LINUX RELEASE 1.1.1 安装<br>■ cn <sup>希助!</sup> |
|-----------------------------------------------------|----------------------------------------------------------------------------------------------------|-------------------------------------------------|
| ▶ 股太网 (eth0)<br>Red Hat, Inc. Virtio network device | <ul> <li>         PL太岡 (eth0)<br/>Ei连接     </li> <li>         硬件地址 0CDA:41:1D:EE:44         速度         P 地址 186.64.100.119         子政海码 255.255.0.0         默认路由 186.64.0.1         DNS     </li> </ul> |                                                 |
| + -                                                 |                                                                                                    | 配置(0)                                           |
| 主机名(H): cyber 后                                     | 应用(A)                                                                                                    | 当前主机名: cyber                                    |

(7) 配置完成后点击开始安装。配置 root 密码。

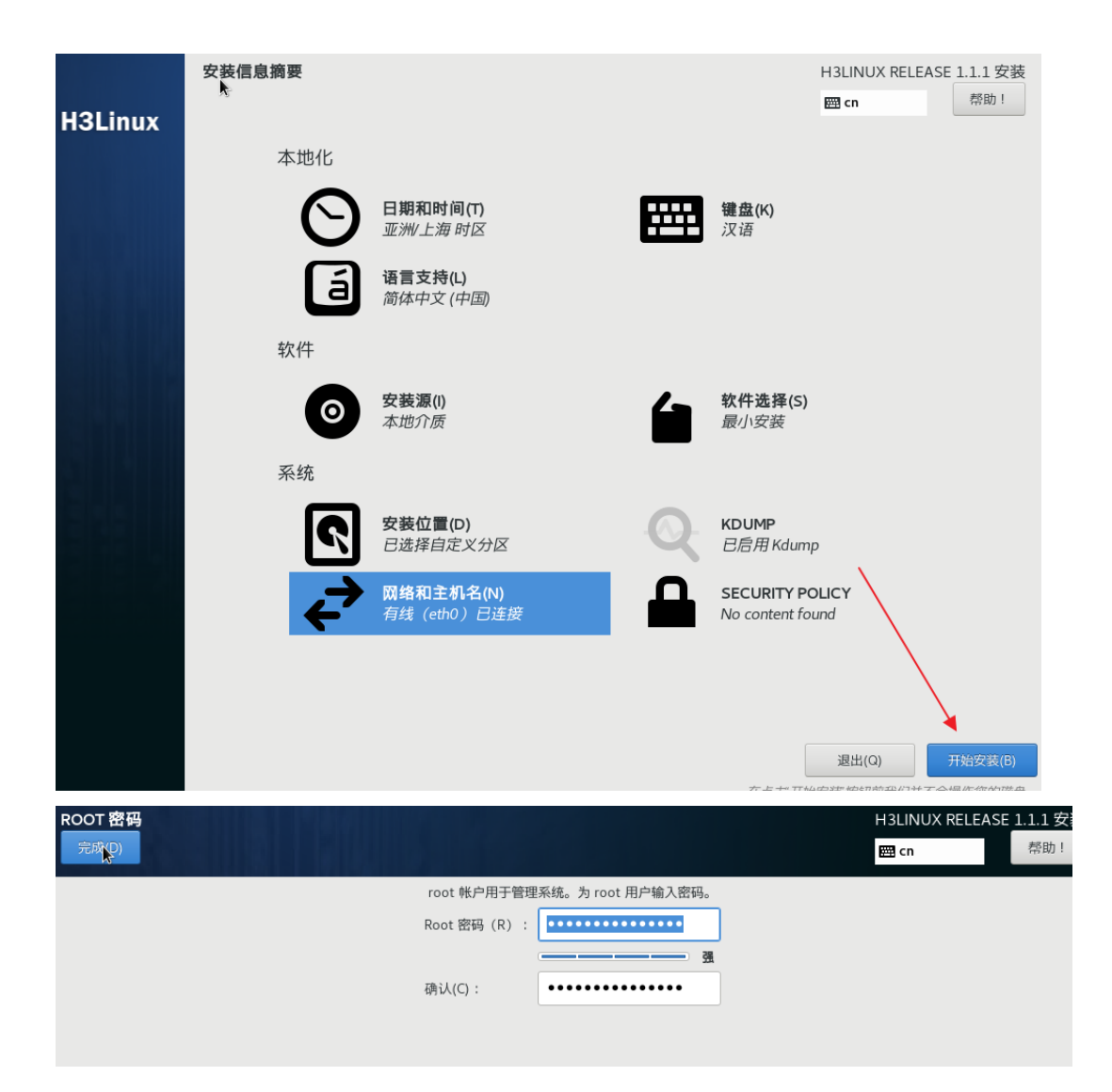

(8) 等待安装完成。安装完成后可正常登录 linux 系统。

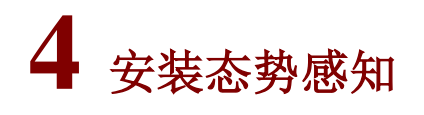

#### (1) 解压 opms 包,双击安装 opms\_install.exe 程序。输入虚拟机 IP 地址和密码.点击开始安装。

| 名称                   | • | 修改日期            | 类型          | 大小 |            |
|----------------------|---|-----------------|-------------|----|------------|
| 퉬 opms-install       |   | 2020/9/21 10:29 | 文件夹         |    |            |
| 🏧 opms-single.tar.gz |   | 2020/9/21 17:46 | WinRAR 压缩文件 |    | 113,015 KB |

| ▶ locales 2020/9/21 10:29 文件夹 ▶ swiftshader 2020/9/21 10:29 文件夹 |
|-----------------------------------------------------------------|
| ▶ swiftshader 2020/9/21 10:29 文件夹                               |
|                                                                 |
| © credits.html 2020/9/18 19:56 Chrome HTML D 3,969 KB           |
|                                                                 |
| Iffmpeg.dll 2020/9/18 19:56 应用程序扩展 1,324 KB                     |
| 🗋 icudtl.dat 2020/9/18 19:56 DAT 文件 10,167 KB                   |
| ◎ libEGL.dll     2020/9/18 19:56     应用程序扩展     127 KB          |
| ◎ libGLESv2.dll     2020/9/18 19:56     应用程序扩展     6,629 KB     |
| □ natives_blob.bin 2020/9/18 19:56 BIN 文件 82 KB                 |
| node.dll 2020/9/18 19:56 应用程序扩展 11,863 KB                       |
| III notification_helper.exe 2020/9/18 19:56 应用程序 812 KB         |
| 🚳 nw.dll 2020/9/18 19:56 应用程序扩展 120,718 KB                      |
| 📄 nw_100_percent.pak 2020/9/18 19:56 PAK 文件 953 KB              |
| 📄 nw_200_percent.pak 2020/9/18 19:56 PAK 文件 1,175 KB            |
| 🗞 nw elf.dll 2020/9/18 19:56 应用程序扩展 818 KB                      |
| opms_install.exe 2020/9/18 19:56 应用程序 33,476 KB                 |
|                                                                 |
| 📄 v8_context_snapshot.bin 2020/9/18 19:56 BIN 文件 686 KB         |

| ¥    | 充一运维管理系统       |  |
|------|----------------|--|
| 主机IP | 186.64.100.119 |  |
| 密码   | ••••••         |  |
|      | 开始安装 取消        |  |
|      |                |  |
|      |                |  |
|      | 安装成功           |  |

请访<sup>问http://186.64.100.119:2080</sup>

安装完成

(2) 登录 linux 系统,进入目录/opt/opms/opms-server/conf,修改 default\_resource.json 文件参数 如下,修改后保存文件。

| [root@cyber | conf]# cd | /opt/opms/opms-server/conf |
|-------------|-----------|----------------------------|
| [root@cyber | conf]#    |                            |
| [root@cyber | conf]# vi | default_resource.json      |

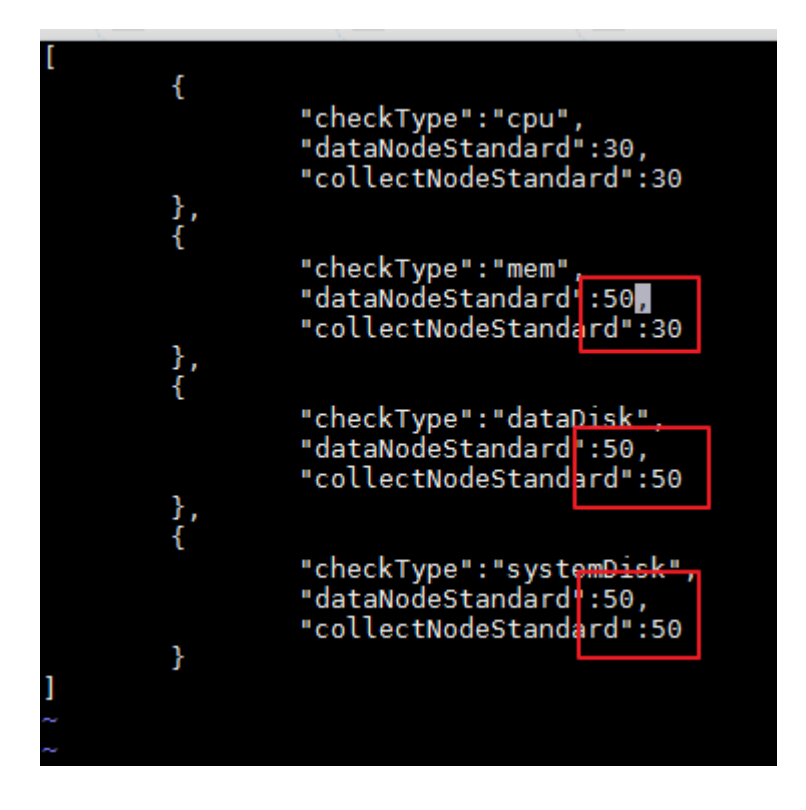

(3) 浏览器 http://IP:2080 地址,用户名/密码为 admin/o9p1M0s2。点击环境校验,校验通过,会出来开始部署。

| 统一运维管理系统 | ≡                           |
|----------|-----------------------------|
| 前 平台部署   | 平台部署                        |
| 战 平台升级   | 平台部署时,先上传部署文件。部署过程中,请勿刷新页面。 |
| ◎ 故障巡检   |                             |
| 田 主机管理   | 环境校验 土 开始部署                 |
| 众 告警管理   | 当前位置:                       |
|          | 部署进度:                       |

(4) 开始部署。点击开始部署,上传安装包后,系统开始部署。等待部署完成。

| 统一运维管理系统                                                                     | <u> </u>                                |
|------------------------------------------------------------------------------|-----------------------------------------|
| 血 平台部署                                                                       | 平台部署                                    |
| 战"平台升级                                                                       | 平台部署时,先上传部署文件。部署过程中,请勿刷新页面。             |
| ◎ 故障巡检                                                                       |                                         |
| 田 主机管理                                                                       | 环境校验 上 开始部署                             |
| Q 告警管理                                                                       | single_plat_CSAPV100R007E1142P01.tar.gz |
|                                                                              | 当前位置:                                   |
| 统一运维管理系统 三                                                                   | ad                                      |
| 全 平台部署         平台部署           夕 平台形像         平台部層时,先上時部層文件,部層改建              | 中,请勿则所页面。                               |
|                                                                              |                                         |
| 主机管理         环境校验         工 开始部署           Ø single_plat_CSAPV100R007E1142PU | 0.Lar.gz                                |
| 日 日本語言語<br>当前位置:応防衛和平台部署先成                                                   |                                         |
| 診斷进度:                                                                        | •                                       |

(5) 安装完成后,浏览器输入 <u>https://IP</u>,即可访问系统。建议使用chrome浏览器。

|   | 8        | 用户名       |          |               |       |
|---|----------|-----------|----------|---------------|-------|
|   | ß        | 密码        |          |               |       |
|   | Ø        |           |          |               | 4рмум |
|   |          |           |          |               |       |
|   |          |           | 登录       |               |       |
|   | 1410 P : | ster 1912 | License未 | <b>数活,清</b> 5 | 快激活。  |
| 7 | 产品注册     |           |          |               |       |

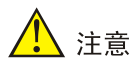

• 虚机不是标配资源,因此需要修改 opms 参数,如果标配资源不用修改。

### 5 申请license

产品注册下载 did 文件后,访问官网进行申请 license。选择安全态势感知标准版,基础平台软件授 权函必须申请,其他 license 按需求申请即可。License 申请后,导入 license 即可。

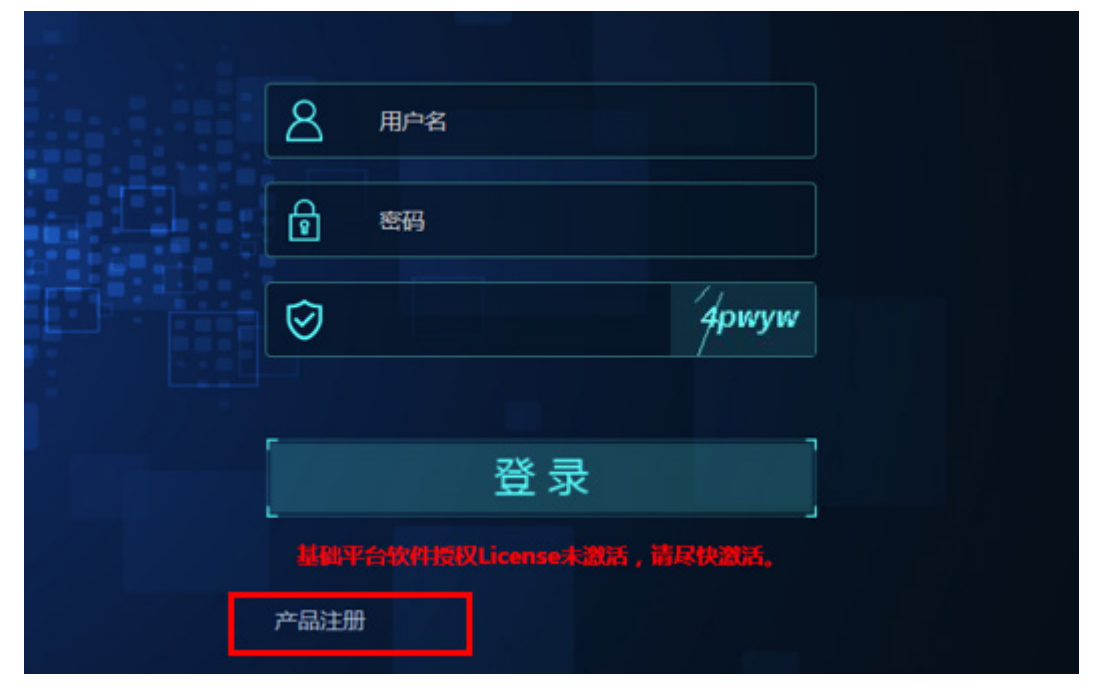

| 本地授权        |     |      |  |
|-------------|-----|------|--|
| 主机信息文件      | ◎下賦 |      |  |
| License X++ |     | ► 选择 |  |
|             |     |      |  |
|             |     |      |  |
|             |     |      |  |
|             |     |      |  |
|             |     |      |  |

| erent10323                            | 0010073344            |                               |                                                   |                                       |            | 20             |
|---------------------------------------|-----------------------|-------------------------------|---------------------------------------------------|---------------------------------------|------------|----------------|
| · BETESTER                            | +808                  |                               |                                                   |                                       |            |                |
| INTERCORD CONTRACTOR OF THE INTERCORD | 2885<br>2xm85<br>7845 | N-MAGE -                      | 「日山田<br>「日田三<br>VEF<br>第二                         | *                                     | -          |                |
|                                       | (Tendal)              | Parta                         | Pass                                              | VBR                                   | MARRIE (F) | 中國政治(产品政力/研究)  |
|                                       | 3130A384              | LIS-SecCenter CSAP-S-Platform | HOC SecCenter CS4P最全國新放電电影開發中自标構成 最短节音和中国历史       |                                       | 500 w      | (1)            |
|                                       | 2136A384              | LIS-SecCenter CSAP-5-TI-3Y    | HDC SecCenter CSAP最全线的效应与这里管理中自标准备-或的情况二年更新开展用GI的 |                                       | 100 W      |                |
|                                       | 3130A381              | LIS-SecCenter CSAP-S-TI-1Y    | HDC SecCenter CSAP安全规则没国与正常管理平台标准备-规则情经一年更新升级研究员  |                                       | 100 w      |                |
|                                       | 31304388              | LIS-SecCenter CSAP-5-TRM      | HDC SecCenter CSAPE主编和法规电话常智符干台邮用标后电标识书研究员        |                                       | 180 🐨      |                |
|                                       |                       |                               |                                                   | ····································· | ₩ 前月上一日    | 第11月 7-日末日 日期時 |
|                                       |                       |                               |                                                   |                                       |            |                |

# 6 登录系统

输入 https://IP, 登录用户名/密码:admin / admin@admin

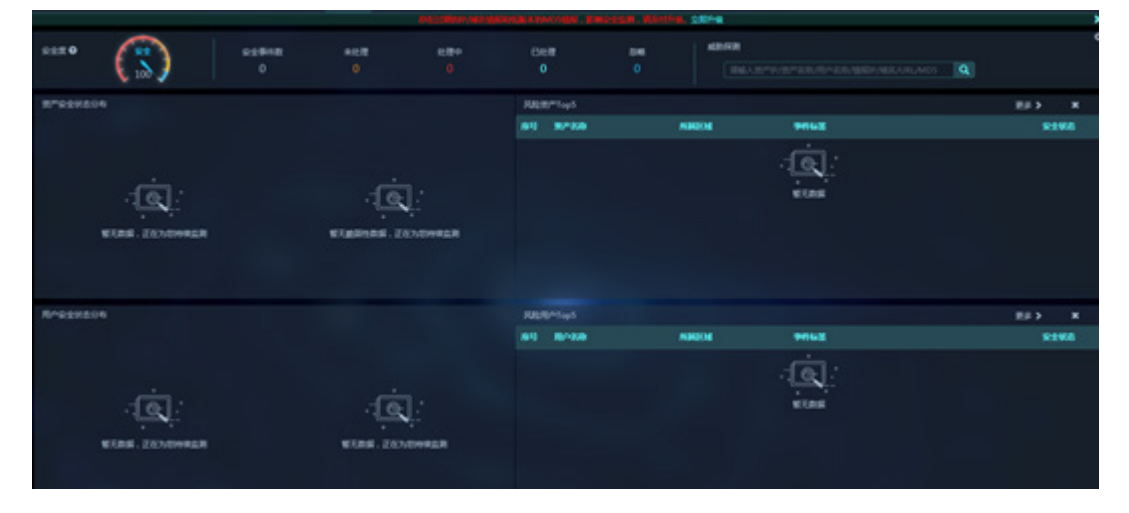